# **Boas práticas para fornecedores**

## Pedidos de compra

- Solicitação de Pedido de Compra: É necessário solicitar um Pedido de Compra antes de realizar qualquer entrega.
- Confirmação: Os fornecedores devem confirmar o Pedido de Compra enviado pela Solvay em até 10 dias úteis.
- Confirmar Condições: Valide as condições do Pedido de Compra (preço, quantidade e data de entrega) ao clicar no link disponibilizado no email.
  - Vídeos tutoriais sobre a confirmação de pedidos estão disponíveis neste Link.
- Links expirados: Caso o link tenha expirado e seja necessário alterar o pedido de compra, por favor, entre em contato conosco através do Formulário de Consulta de Fornecedor (opção: Pedidos de compra e entregas).
- Atrasos na entrega: É crucial comunicar-nos sobre quaisquer atrasos na entrega e outras discrepâncias.

## **Faturas**

Instruções de Faturamento: O número do pedido de compra da Solvay deve constar nas faturas. Inclua somente um Pedido de Compra por fatura, sempre que possível.

Envie a sua fatura: Encontre AQUI orientações sobre o envio de suas faturas. Evite retrabalhos e atrasos: não envie a mesma fatura mais de uma vez.

Acompanhamento da fatura: Os fornecedores devem registrar-se em nosso Portal de Rastreamento de Faturas para monitorar o status de pagamento de suas faturas.

Para questões gerais, consulte as nossas FAQ (Dúvidas Frequentes).

## Mantenha suas informações atualizadas

Comunicar Alterações: Comunique-nos sobre quaisquer mudança de dados, para mantermos suas informações atualizadas em nosso banco de dados.

Informações bancárias: Para modificar informações bancárias ou detalhes de pagamento, envie um e-mail para: payment.securityprocess@solvay.com.

**Outras modificações**: Para atualizações adicionais de dados, como endereço de e-mail e número de telefone, por favor, contate nosso comprador.

### **Detalhes do nosso processo transacional AQUI**

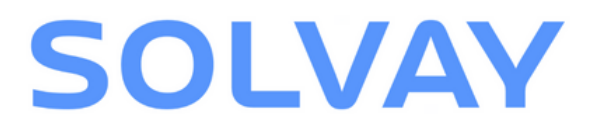

# Confirmação de compra

## Receber e revisar e-mail

Um e-mail será enviado pela Solvay contendo um link para confirmar a sua compra.

Certifique-se de verificar todas as informações e condições pertinentes. Após revisão de todas as informações, clique no link do e-mail.

| Caro Fornecedor,                                                                                                    |
|----------------------------------------------------------------------------------------------------|
| Por favor encontre em anexo o número de encomenda 45****** quaisque anexos relacionados. 45******                                                  |
| Caso encontre um link na parte superior deste email, será necessária a<br>confirmação total ou parcial desta encomenda através do web link seguro. |
| A confirmação é exigida num prazo de 10 dias, após este periodo e não existindo confirmação a encomenda (PO) e considerada como aceite.            |
| Pode encontrar o guia passo a passo de como confirmar esta encomenda nos seguintes links:                                                          |
| https://www.solvay.com/en/suppliers/tricks-and-tips-suppliers-videos                                                                               |
| Mais informações, incluindo instruções de faturamento, estão disponíveis<br>no seguinte link:                                                      |
| https://solvay.keepeek.com/publicMedia?t=pmA8IVba1b                                                                                                |
| Se precisar de apoio adicional, tiver dúvidas ou quiser submeter outros                                                                            |
| tipos de pedidos de informação, informe-nos através do nosso formulário                                                                            |
| de contacto abaixo (pode escrever na sua língua local). Por favor,                                                                                 |

Caso o link expire, por favor, entre em contato conosco

por meio do nosso Formulário de Consulta de

Fornecedor (opção: Pedido de compra e entregas).

### **2** Confirmação completa

Caso todas as informações estejam corretas, clique no link do e-mail e em seguida clique em "Confirmação Total".

| PO Details<br>Attached                                       | General<br>Purchasing Con                                          | PDF PDF                                                  |                                                     |
|--------------------------------------------------------------|--------------------------------------------------------------------|----------------------------------------------------------|-----------------------------------------------------|
| -                                                            |                                                                    |                                                          |                                                     |
|                                                              |                                                                    |                                                          |                                                     |
| To confirm Purchase Order                                    | in full, click on the 'Fully Accepted' b                           | outton, to review Quantity, Delivery da                  | ate and/or Price click on the 'Partially Accepted'. |
|                                                              | Fully Accepted                                                     | Partially Accepted                                       |                                                     |
|                                                              | 6                                                                  |                                                          |                                                     |
|                                                              | Purchase O                                                         | rder Confirmation                                        |                                                     |
| To confirm Purchase Order<br>Price click on the 'Partially / | 45د. عند in full, click on the<br>Accepted".                       | 'Fully Accepted' button, to re                           | eview Quantity, Delivery date and/or                |
|                                                              |                                                                    |                                                          |                                                     |
| <ul> <li>Thank you! Your Purcha</li> </ul>                   | ase Order Confirmation was such                                    | cessfully sent.                                          | ×                                                   |
| If you are not able to confir<br>ensure that you mention the | m for Payment / Incoterms, or fo<br>e Solvay's purchase order numb | or any other reason, please of<br>er in the description. | ontact us via our form <b>[url]</b> . Please        |
|                                                              |                                                                    |                                                          | ~                                                   |
| A sua co                                                     | ompra foi c                                                        | confirmad                                                | la.                                                 |

## Confirmação parcial

Se for necessário modificar a data de entrega, quantidade ou preco unitário, clique no link do e-mail e em seguida clique em "Confirmação Parcial".

|           | Purchase Order 45               | 16 in full, click on the 'Fully                                         | Accepted' but                            | on, to revi                 | ew Quantity, Delivery    | date and/or Price click o     | n the 'Partially Ac | cepted'.   |
|-----------|---------------------------------|-------------------------------------------------------------------------|------------------------------------------|-----------------------------|--------------------------|-------------------------------|---------------------|------------|
|           |                                 | Fu                                                                      | lly Accepted                             | Partially                   | Accepted                 |                               |                     |            |
|           |                                 |                                                                         | Purchase Ord                             | ler Confirm                 | ation                    |                               |                     |            |
|           | Propose the i<br>Note: All item | tem you are not able to confirm for<br>s you have not proposed a change | Quantity, Delivery<br>will be considered | Date or Unit<br>as accepted | Price in the Purchase Or | rder, when done click "Submit | <i>n</i>            |            |
|           |                                 | New Date: ddMMyyyy                                                      | New Quantity                             |                             | New Unit Price           |                               |                     |            |
| enged Ite | ms                              |                                                                         |                                          |                             |                          |                               | 🗑 Delete Item       | + Add Ite  |
| 1         | Description                     | 1                                                                       | New Quantity                             | Unit                        | New Delivery Date        | New Unit Price                | Per                 | Price Unit |
|           |                                 |                                                                         |                                          |                             |                          |                               |                     |            |
|           |                                 |                                                                         |                                          |                             |                          |                               |                     |            |
|           |                                 |                                                                         |                                          |                             |                          |                               |                     |            |
|           |                                 |                                                                         |                                          |                             |                          |                               |                     |            |

- Selecione a(s) linha(s)
- Por favor, preencha os campos obrigatórios.
- calendário e insira o novo preço unitário e/ou a nova quantidade.
- compra original.
- Escolha outra opção no menu itens no pedido de compra.

## SOL

correspondente(s) no menu suspenso onde deseja aplicar as alterações.

• Escolha uma nova data de entrega no • Clique no botão "+Adicionar linha". • Certifique-se de que o campo "Por" permaneça idêntico ao do pedido de

suspenso se desejar contestar mais

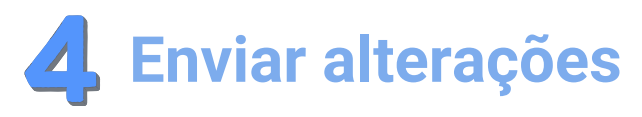

Revise todas as modificações sugeridas para garantir que estão corretas.

| •         |                                                                             |                     | Purchase Ord                                             | er Confirm                  | nation                        |                                |     |            |            |
|-----------|-----------------------------------------------------------------------------|---------------------|----------------------------------------------------------|-----------------------------|-------------------------------|--------------------------------|-----|------------|------------|
|           | Propose the item you are not able to<br>Note: All items you have not propos | o confir<br>ed a ch | m for Quantity, Delivery D<br>sange will be considered a | Date or Unit<br>as accepted | Price in the Purchase O<br>J. | der, when done click "Submit". |     |            |            |
| 0         | V New Date: ddMMg999                                                        |                     | New Quantity                                             | Λ                           | lew Unit Price                |                                |     |            |            |
| Challenge | d Items                                                                     |                     |                                                          |                             |                               |                                | 1 D | elete item | + Add Ite  |
| O Item    | Description                                                                 |                     | New Quantity                                             | Unit                        | New Delivery Date             | New Unit Price                 |     | Per        | Price Unit |
| 0         | LABORATORY SUPPLIES - Test2                                                 |                     |                                                          | PC                          | 03-10-2022                    | 8,000.00                       | s   | 1000       | PC         |
| 0         | LABORATORY SUPPLIES - Test1                                                 |                     | 25                                                       | PC                          | 26-09-2022                    |                                | s   | 1000       | PC         |
|           |                                                                             |                     |                                                          |                             |                               |                                |     |            |            |
|           |                                                                             |                     | 10 0                                                     |                             |                               |                                |     |            |            |
|           |                                                                             |                     | 00 30                                                    | - X                         | m                             |                                |     |            |            |
| A Challer | nged Price must exclude taxes and any additional fees I                     | ike frei            | ght costs                                                | à                           | ··· )                         |                                |     |            | ×          |

Pressione o botão "Submeter" localizado na parte inferior.

|                                                  | Purchase Order Confirmation                                                                                                    |  |
|--------------------------------------------------|----------------------------------------------------------------------------------------------------|--|
|                                                  |                                                                                                    |  |
|                                                  |                                                                                                    |  |
|                                                  | Propose the item you are not able to confirm for Quartity, Delivery Date or Unit Price in the Purchase Order, when done click "Submit".<br>Note: All items you have not proposed a change will be considered as accepted.                                                                 |  |
| 0                                                | New Date: ddfMlypyy     II New Quantity     New Unit Price                                                                                                    |  |
|                                                  |                                                                                                    |  |
|                                                  |                                                                                                    |  |
| Thank you! You Note: All order                   | r Parchase Order Confirmation was successfully sent.<br>modifications must be approved by Solvay, in case of approval you will receive an order modification, if the conditions are not accepted we will contact you.                                                                     |  |
| Thank you! You<br>Note: All order Challenged Pri | P Purchase Order Confirmation was successfully sent.<br>modifications must be approved by Solvey, in case of approval you will necelle an order modification, if the conditions are not accepted we will contact you.<br>In must exclude taxes and any additional frees like height costs |  |

A Solvay revisará agora as suas alterações e manterá você atualizado por e-mail.

# Envie e acompanhe suas faturas

| <b>1</b> Envie e acompanhe os de faturas                                                                  | talhes das suas        |  |  |  |  |  |
|----------------------------------------------------------------------------------------------------|------------------------|--|--|--|--|--|
| Informações detalhadas estão disp                                                                         | poníveis <u>AQUI</u> . |  |  |  |  |  |
| <b>2</b> Passos a seguir                                                                                  | -Thu                   |  |  |  |  |  |
| Selecione:                                                                                                |                        |  |  |  |  |  |
| <ul> <li>Região</li> <li>País</li> <li>Razão Social Solvay</li> </ul>                                     |                        |  |  |  |  |  |
| Selecionar <b>Start</b><br>For invoices submission and tracking, select the company<br>you are invoicing: |                        |  |  |  |  |  |
| Region Country Si<br>- Any -                                                                              | - Any - START          |  |  |  |  |  |

Ju

| 3     | Envio d                                    | as Faturas                                            | S                         |
|-------|--------------------------------------------|-------------------------------------------------------|---------------------------|
| Esta  | seção inc                                  | lica o local                                          | para                      |
|       | Invoice St                                 | ubmission                                             |                           |
|       | Ð                                          | (                                                     | <u>@solva</u>             |
|       | A integraçã<br>rastreament<br>la. Consulte | o da sua empr<br>to de faturas, no<br>as instruções n | resa I<br>entai<br>a pági |
| 4     | Platafo                                    | rma de ac                                             | om                        |
| Cons  | ulte noss                                  | o portal pa                                           | ra ve                     |
| Você  | pode ver                                   | rificar se su                                         | a fa                      |
| statu | s de form                                  | na eficaz.                                            |                           |

Veja como seguir o procedimento da sua fatura nos <u>vídeos disponíveis</u> <u>aqui</u>!

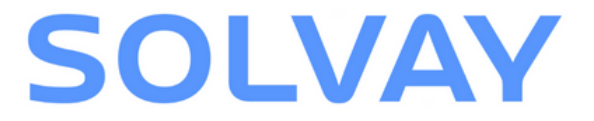

## ra envio das faturas: Invoice Tracking vay.com Vay.com Link to Invoice Tracking Tool

no ARIBA não é necessária para utilizar a nossa ferramenta de anto, é necessário que se inscreva no nosso portal para poder utilizágina seguinte.

### npanhamento de faturas

/erificar o status de suas faturas.

atura foi enviada adequadamente e acompanhar o seu

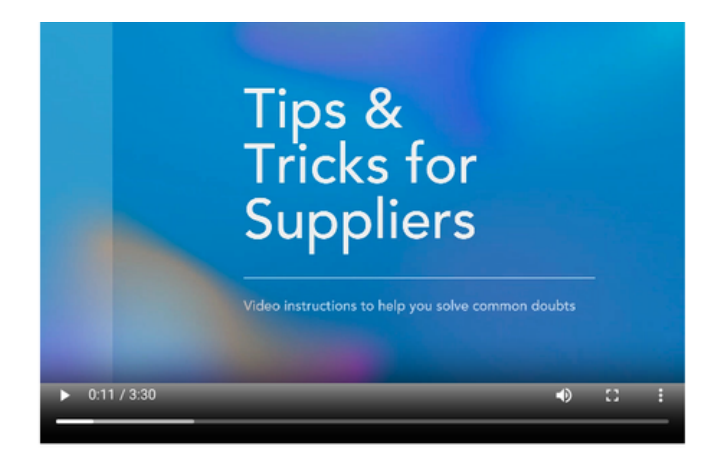

For other languages: DE I FR I IT I PT I ZH

# **Registre-se no Portal de Rastreamento de Faturas**

O nosso sistema de rastreamento de faturas é hospedado pela plataforma SAP Ariba. Ele permite a visualização do status das faturas e pagamentos, assim como o download de documentos necessários.

## **Crie uma conta no SAP Ariba**

Caso ainda não tenha uma, siga estes passos:

- Acesse a página de login do SAP Ariba do fornecedor clicando AQUI.
- Clique em "Registrar agora" para estabelecer uma conta padrão gratuita no Ariba Network.

| Supplier Login                              |  |
|---------------------------------------------|--|
| User Name                                   |  |
| Password                                    |  |
| Login<br>Forgot Username or Password        |  |
| New to Ariba?<br>Register Now or Learn More |  |

## Ative a sua conta

Forneça todas as informações requeridas para ativar sua conta.

Será enviado um e-mail de confirmação;

clique no link para concluir o processo de ativação.

Seu ANID (Identificação da Rede Ariba) estará criado.

Nota: Como localizar o seu ANID:

- 1. Clique em suas iniciais, no canto superior direito do portal.
- 2. Nas "Configurações", é possível visualiza o seu ANID (ANxxxxxxxx).

Após completar essas etapas, será possível monitorar de forma eficaz o status das suas faturas e detalhes de pagamento.

### SAP Ariba

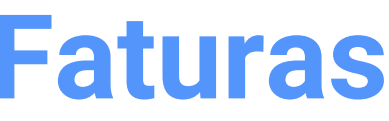

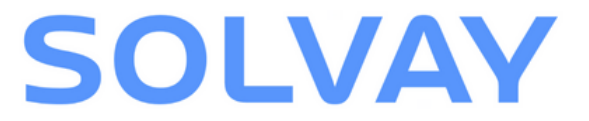

# Solicite acesso ao portal de rastreamento de faturas

Por favor, siga estas orientações:

- Entre em contato conosco por meio do formulário de consulta de fornecedores (opção: "Contabilidade e Pagamentos" e, em seguida, "Portal de Rastreamento de Faturas (acesso e suporte)").
- Entraremos em contato assim que o acesso for concedido.

| * Type of | query |
|-----------|-------|
|-----------|-------|

| r | Purchase Order & Deliveries | Vendor Workflow Webform                      |                                     |
|---|-----------------------------|----------------------------------------------|-------------------------------------|
|   | Accounting and Payments     | Bank Account Verification                    |                                     |
| r | ARIBA Network               |                                              |                                     |
|   |                             | Category                                     |                                     |
|   |                             | Submit your Invoice                          | Request Supplier Balance            |
|   |                             | Track your Invoice                           | Submit Dunning Letter               |
|   |                             | Rejected Invoices                            | Other Accounting & Payments Support |
|   |                             | Invoice Tracking Portal (Access and Support) |                                     |

# **Fornecedores em Ariba Commerce Automation**

A Solvay adotou o SAP Ariba para gerir pedidos de compra eletrónicos e faturas com os seus fornecedores. Os pedidos de compra serão submetidos aos fornecedores por este portal, por onde as faturas também serão submetidas para a Solvay.

### Confirmação de um Pedido de Compra

### Acesse o Pedido de Compra:

• Clique em "Process Order" no e-mail que irá receber e faça login.

### Criar Confirmação de Compra

- Selecione Criar confirmação de pedido.
- Selecione Confirmar compra completa.

### Insira os detalhes:

- Insira o número de confirmação do pedido.
- Inclua a data prevista de entrega.

### **Enviar**:

• Pressione Avançar e Enviar.

Nota: O status do Pedido de Compra será alterado para Confirmado. Para quaisquer outras discrepâncias, por favor, informe a Solvay através do formulário de consulta do fornecedor.

## **Enviar uma fatura**

### Acesse o SAP Ariba:

• Acesse a página de login do fornecedor no SAP Ariba e faça o login.

### **Crie uma fatura:**

- Acesse o menu "Criar" e selecione "Criar Fatura".
- Insira o número do pedido de compra ou selecione-o na lista de pedidos de compra.

### Insira os detalhes da fatura:

- Complete os campos obrigatórios, incluindo o número da fatura, a data e os detalhes do item.
- Certifique-se de que todos os detalhes correspondem ao pedido de compra para evitar atrasos.

### Envie a fatura:

- Revise a exatidão da fatura .
- Selecione "Enviar" para submeter a fatura para a Solvay.

Ao seguir esses passos, é possível gerir de forma eficiente os pedidos de compra e faturas na Ariba, assegurando transações sem complicações.

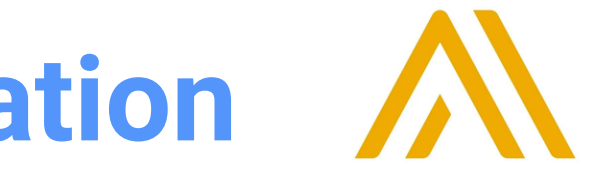

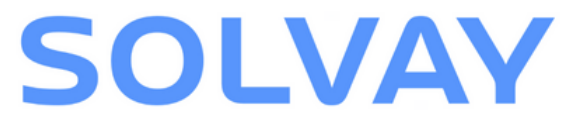

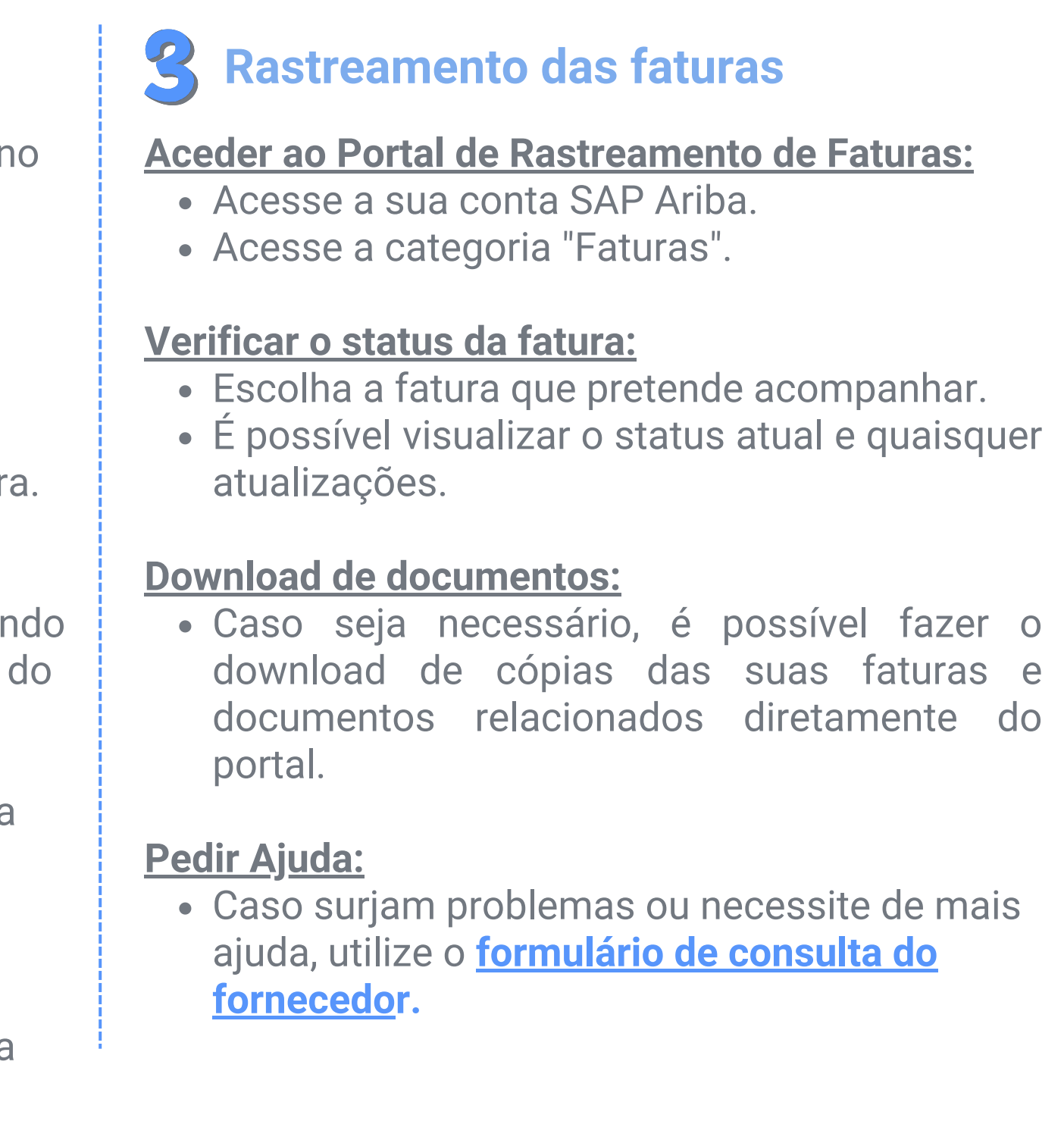

# **Explorando a página do fornecedor Solvay**

Todas essas informações e muito mais estão disponíveis em nossa página de fornecedores da Solvay.

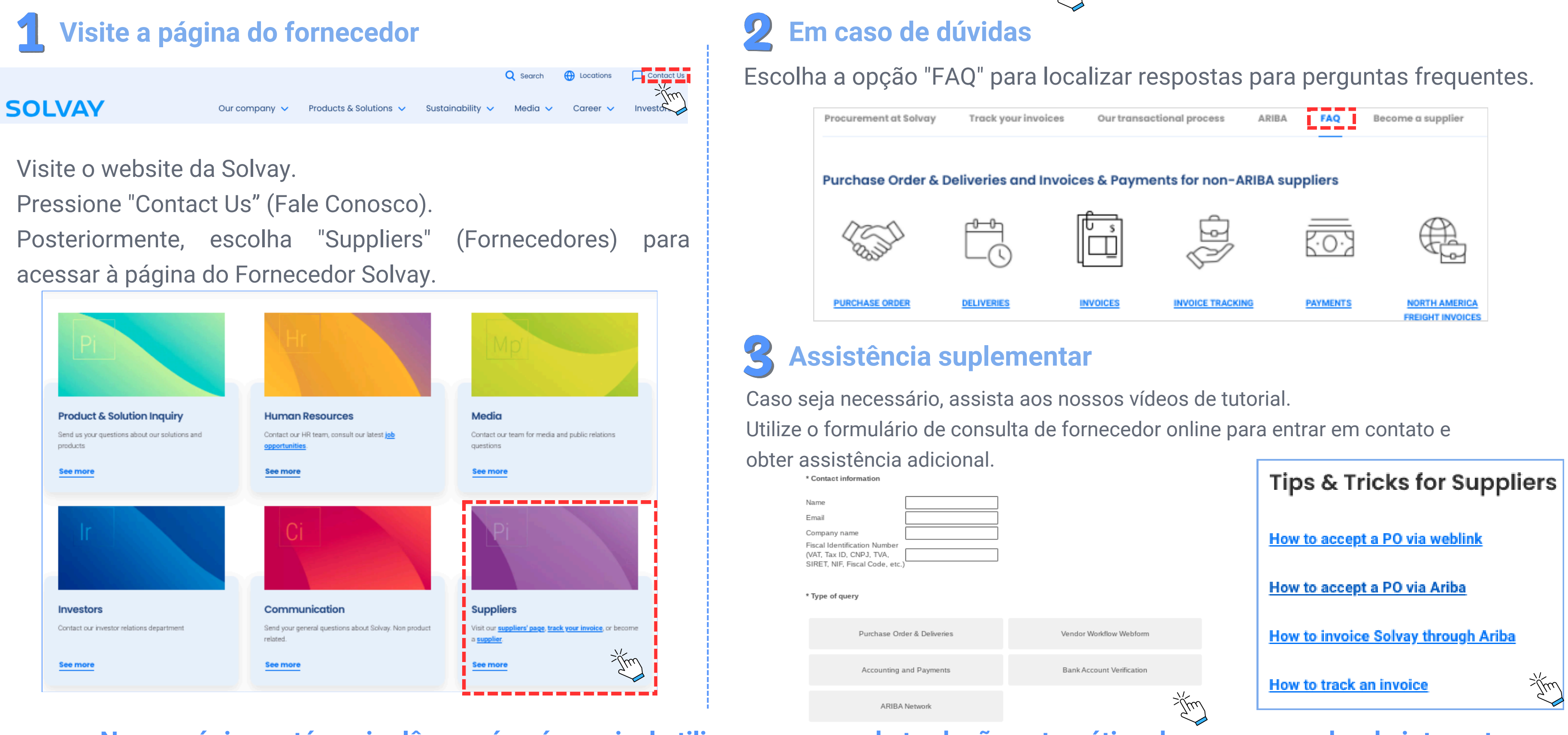

Nossa página está em inglês, porém, é possivel utilizar o recurso de tradução automática do seu navegador de internet

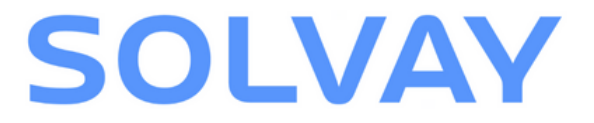

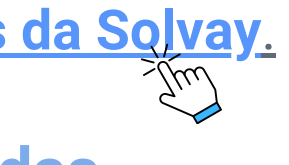